# USB-Serial Cable User Guide

- 1. Product Features
- 2. System Requirements
- 3. Driver Installation (WIN2000)
- 4. Changes COM Port
- 5. Setting Up the RS232 Serial Device

## **Product Features**

- USB Specification Rev. 1.1 compliant
- Support the RS232 Serial interface
- Over 1Mbps data transfer rate
- Support remote wake-up and power management

## **System Requirements**

- IBM PC 486DX4-100 MHz CPU or higher or compatible system
- Available USB port
- CD-ROM drive
- Windows 2000

# **Driver Installation (WIN2000)**

- Follow the steps below to install Window 2000 driver of USB-Serial cable:
- 1. Power on your computer and make sure that the USB port is enabled and working properly.
- $\mbox{2. During installation , please don't link USB-Serial cable with your computer . } \label{eq:user}$
- 3. Double click ' PL2303\_Prolific setup.exe ' , then it will start install

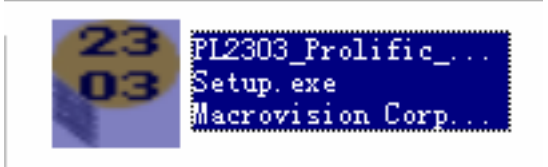

- 4. After installation , click ' OK '
- 5. Plug in the USB-Serial cable into the USB port and run the **Found New Hardware Wizard** to assist you in setting up the new device. Click **Next** to continue.

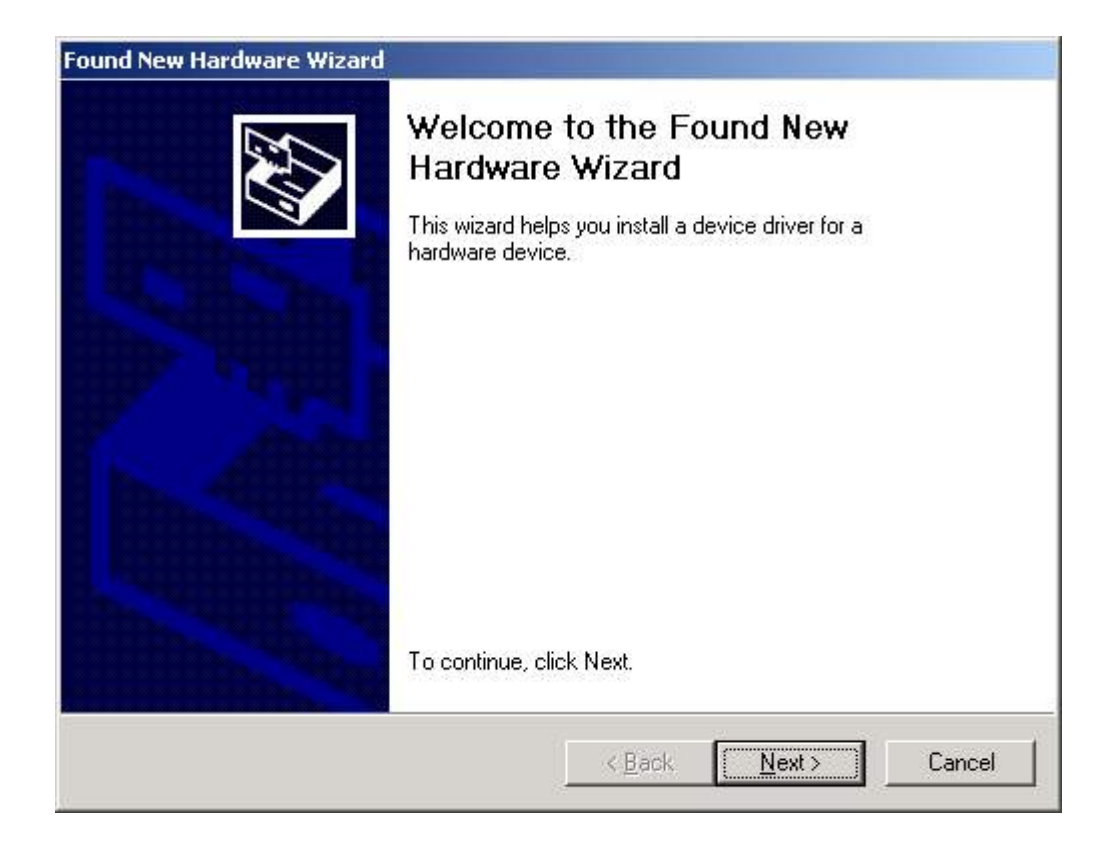

6. click Next to continue. Select the " Search for a suitable driver for my device(recommand) "

| und New Hardware Wizard                                                                                              |                                                                               |
|----------------------------------------------------------------------------------------------------|-------------------------------------------------------------------------------|
| Install Hardware Device Drivers<br>A device driver is a software program that<br>an operating system.                | t enables a hardware device to work with                                      |
| This wizard will complete the installation for                                                                       | or this device:                                                               |
| USB Device                                                                                                    |                                                                               |
| A device driver is a software program that<br>needs driver files for your new device. To<br>installation click Next. | makes a hardware device work. Windows<br>locate driver files and complete the |
| What do you want the wizard to do?                                                                                   |                                                                               |
| Search for a suitable driver for my                                                                                  | device (recommended)                                                          |
| <ul> <li>Display a list of the known drivers f<br/>driver</li> </ul>                                                 | for this device so that I can choose a specific                               |
|                                                                                                    |                                                                               |
|                                                                                                    | < Back Next > Cancel                                                          |
|                                                                                                    | < <u>B</u> ack <u>N</u> ext > Cancel                                          |

7. Windows will detect the driver and Click Next to continue installation.

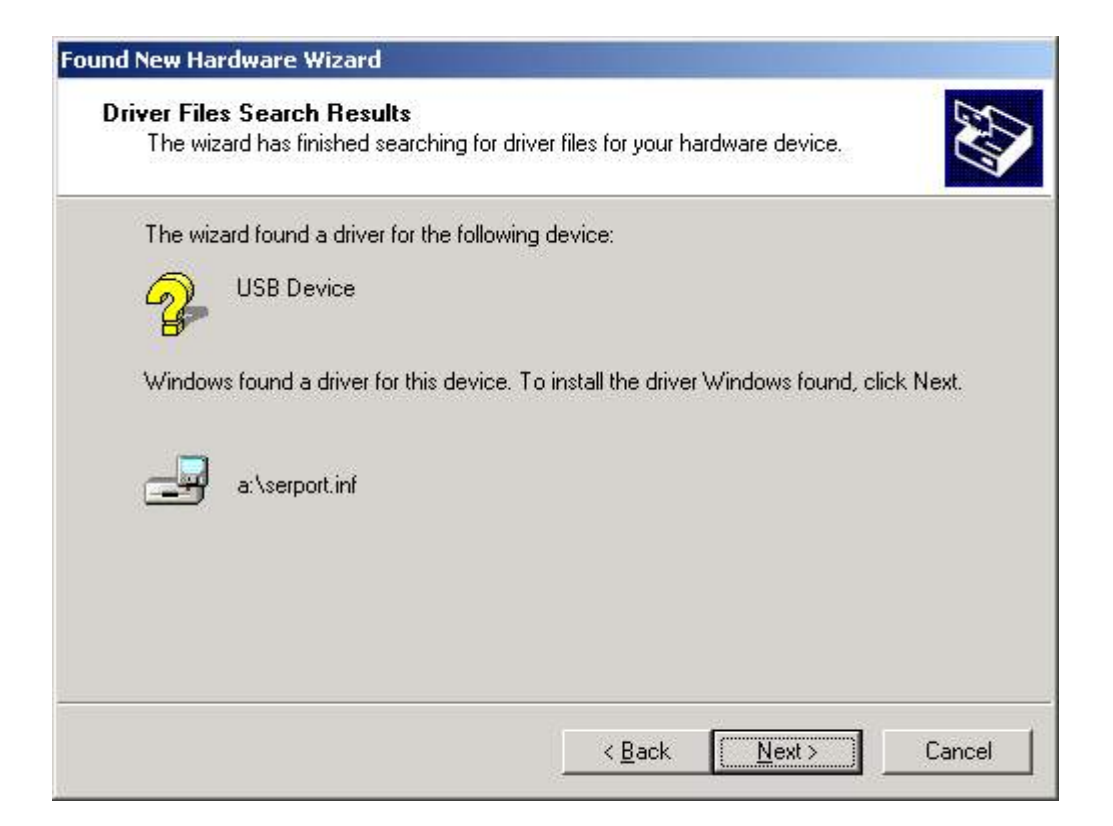

8. Click Finish to continue and let Windows copy the needed files to your hard disk.

| Found New Hardware Wizard |                                                                                                    |
|---------------------------|----------------------------------------------------------------------------------------------------|
|                           | Completing the Found New Hardware Wizard         Image: Second Second S |
|                           | To close this wizard, click Finish.                                                                                                    |
|                           | < Back Finish Cancel                                                                                                    |

9. You can to check the Device Manager and see the Prolific USB to Serial Comm Port)

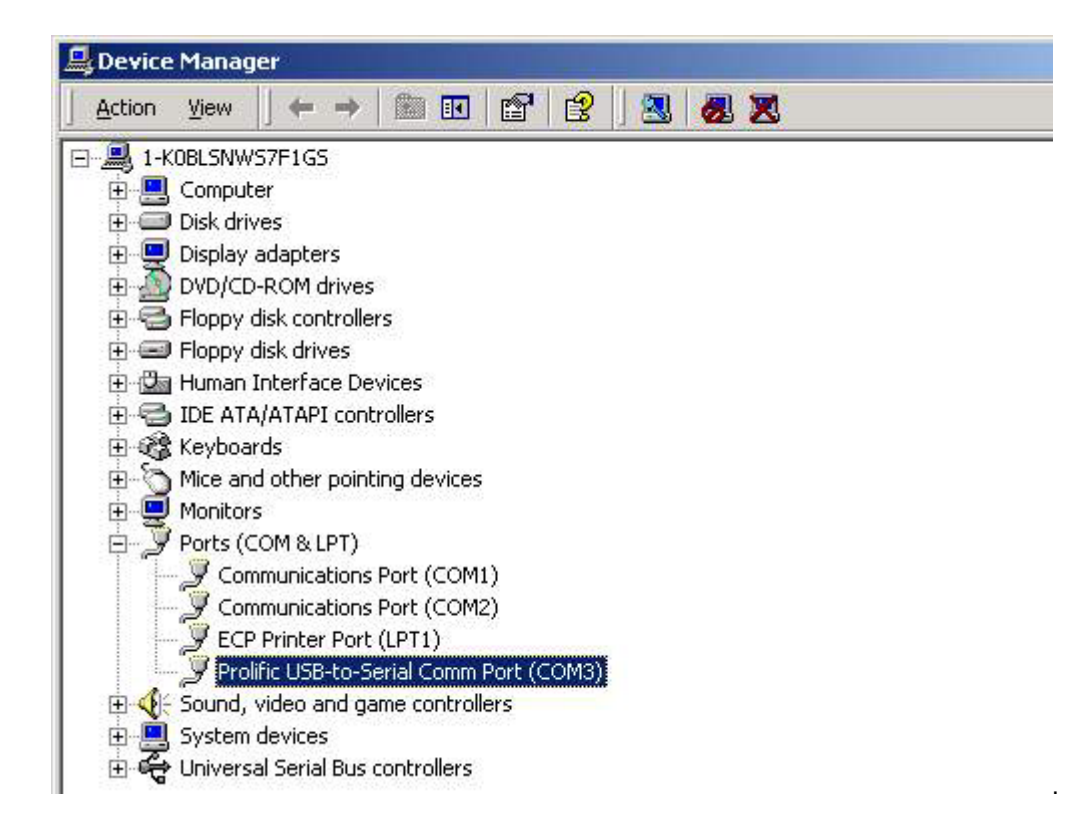

## **Changes COM Port**

Under Windows 98SE , you can change the COM Port via setcom.exe SetCOM.exe sofeware

7. Under Windows Me 、 Windows 2000 、 Windows XP, please kindly following the steps as below. :

(1) Please click on the Device Manager Devices by connection ports (COM & LPT). (images 1)

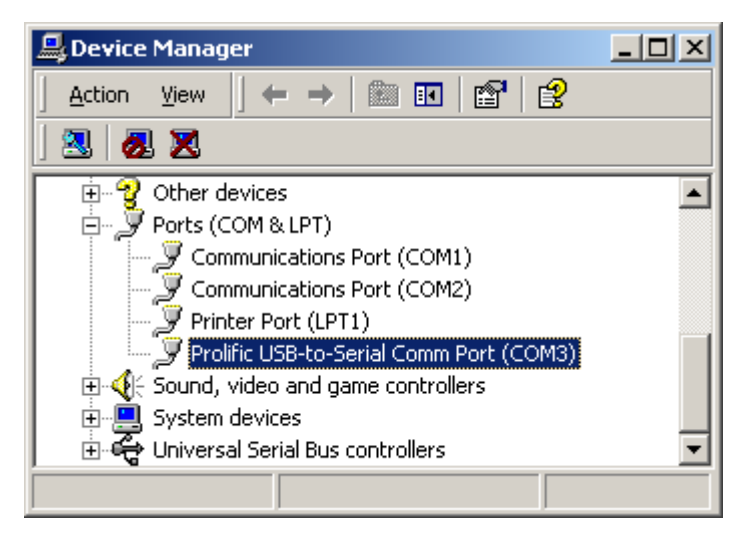

(images 1)

(2) Doubly click on "**Prolific USB-to- serial Comm port(COM3)**" .And it could go to ' **properties**'. (images 2)

| Prolific USB-to-Serial Comm Port (COM3) Properties |  |
|----------------------------------------------------|--|
| General Port Settings Driver                       |  |
|                                                    |  |
| Bits per second: 9600                              |  |
| Data bits: 8                                       |  |
| Parity: None                                       |  |
| Stop bits: 1                                       |  |
| Elow control: None                                 |  |
| <u>A</u> dvanced <u>R</u> estore Defaults          |  |
|                                                    |  |
|                                                    |  |
|                                                    |  |
| OK Cancel                                          |  |

### (images 2)

(3) Please choose **"Port Settings** ", and then click on **"Advanced**". Please kindly choose the needed com, and click on **" ok".** (images 3)

| Advanced Settings for COM3                                                                                                    | <u>? ×</u>       |
|----------------------------------------------------------------------------------------------------|------------------|
| ✓ Use FIFD buffers (requires 16550 compatible UART)<br>Select lower settings to correct connection problems.<br>Select higher settings for faster performance. | OK<br>Cancel     |
| <u>R</u> eceive Buffer: Low (1)                                                                                                    | <u>D</u> efaults |
| Iransmit Buffer: Low (1)<br>COM3<br>COM4<br>COM5                                                                                                    |                  |
| COM6 COM Port Number: COM3                                                                                                    |                  |

#### (images 3)

Notice:

If the Modem could not link with the new port, and run smoothly when changed the port, please kindly unload Modem, and re-install it.

When Changing the port, the peripheral equipment could not shift to the new port, and run smoothly. Under this situation, please kindly unload the equipment and install again.

## Setting Up the RS232 Serial Device

Follow the steps below to connect your RS232 Serial Device (ie: Modem) to the USB port of your PC:

- 1. Turn off your Modem. Plug the DB 9 connector of the USB-Serial cable into your Modem. Turn on the Modem afterwards.
- 2. Turn on your computer and plug in the USB connector of the USB-Serial cable into the USB port.
- 3. If you have already installed a Modem device before, click Start, Settings, Modems. Open Modems Properties, select the Modem, click Properties. In General tab, please change the **Port** value to **USB** to Serial Port (COM3).
- 4. After finishing these processes, you can use USB to Serial Bridge Cable to connect RS232 Serial 56K FAX Modem and execute the Dial-up fuction to connect Internet, and send the FAX with the FAX software(ie: Microsoft FAX) properly.

| Standard 56000 bps V90 Modem Properties                                                                                                 | ? ×    |
|----------------------------------------------------------------------------------------------------|--------|
| General Connection                                                                                                    |        |
| Standard 56000 bps V90 Modem                                                                                                    |        |
| Port: USB to Serial Port (COM3)<br>Communications Port (COM1)<br>Speak USB to Serial Port (COM3)<br>Virtual Infrared COM Port<br>Off On |        |
| <u>Maximum speed</u>                                                                                                    |        |
| 115200                                                                                                    |        |
| Inly connect at this speed                                                                                                    |        |
|                                                                                                    |        |
| OK                                                                                                    | Cancel |